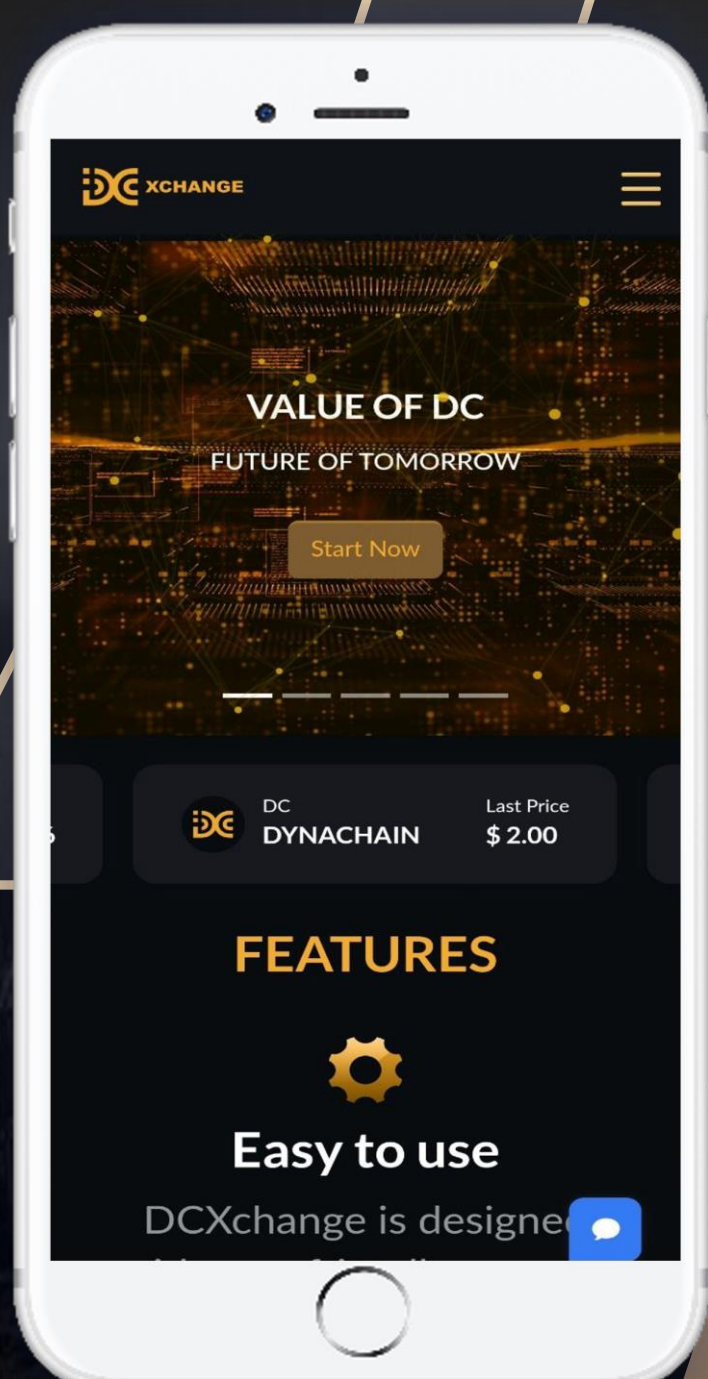

#### DC International Trade Platform

### How To Begin Trading With DCX

Learn how to open your DCX account to trade within 5 minutes

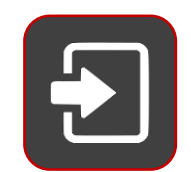

#### How To Login

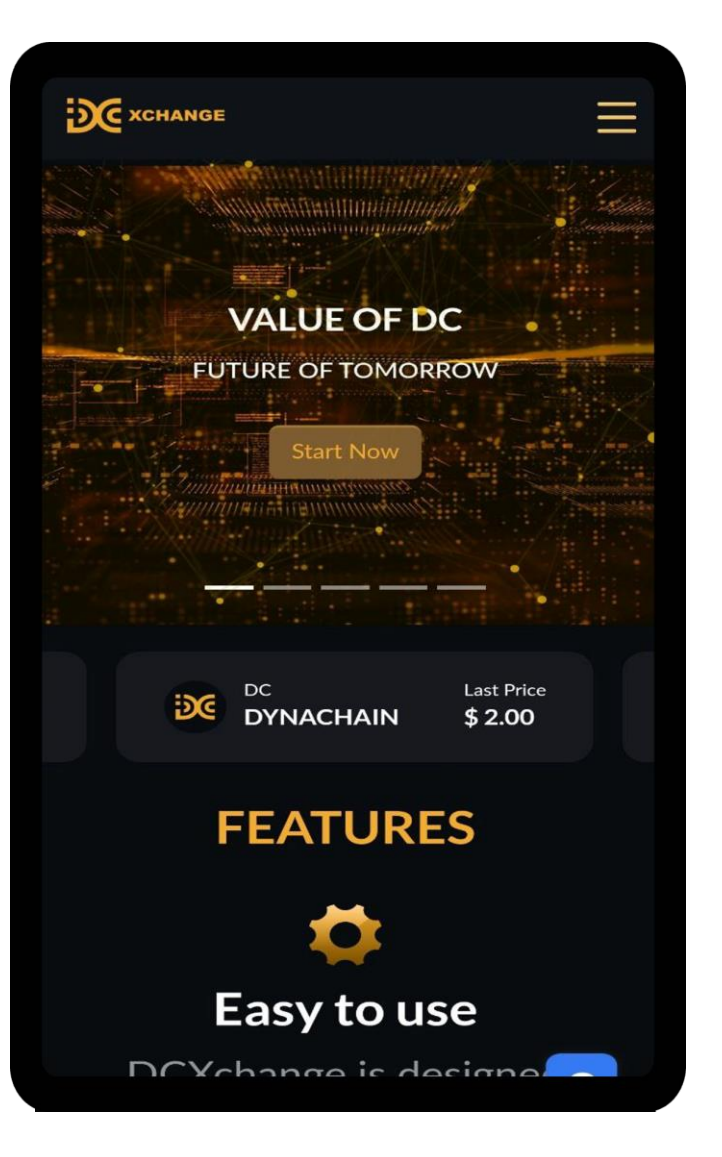

|                                      | _ |
|--------------------------------------|---|
|                                      | = |
|                                      |   |
| Log in to your account               |   |
| Welcome back! Log In with your Email |   |
| Member Code*                         |   |
|                                      |   |
| Password*                            |   |
| ۲                                    |   |
| I'm not a robot                      |   |
| Login                                |   |
|                                      |   |
|                                      |   |
|                                      |   |

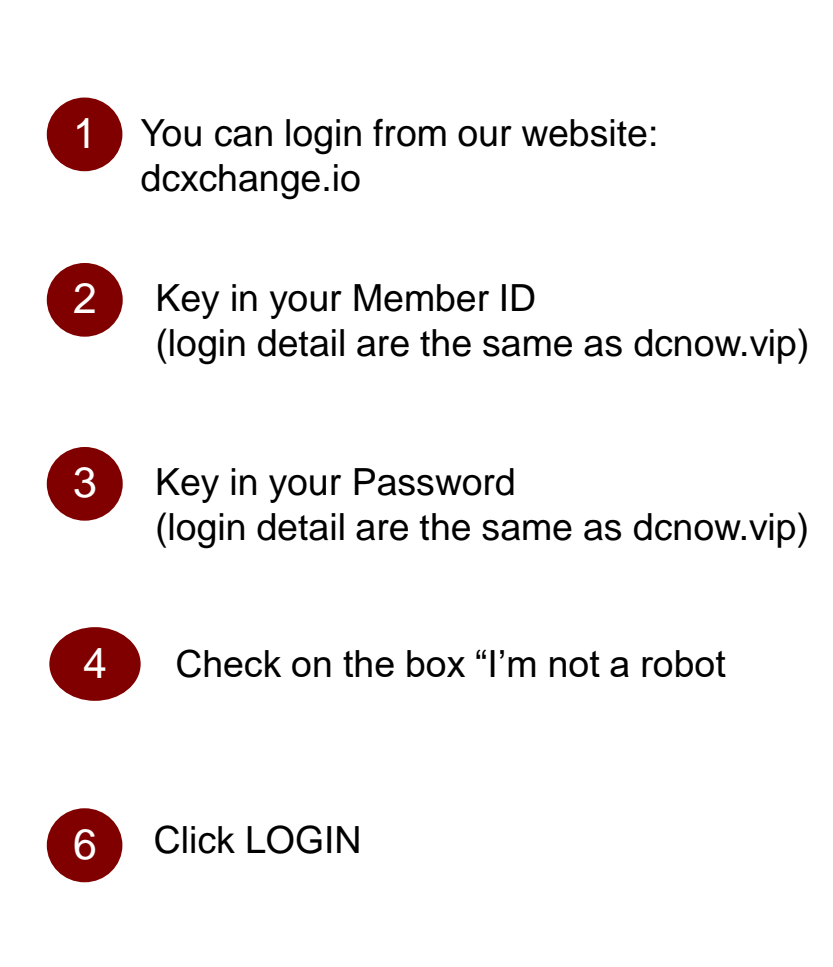

### KYC (Know Your Customer)

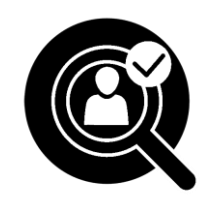

Before doing KYC on DCX, you NEED to make sure your DCNOW.VIP is set with your personal / active EMAIL ADDRESS and PASSWORD. Do NOT use other party's email address.

**\*\* ONE identity / name can only be registered for KYC ONCE.** 

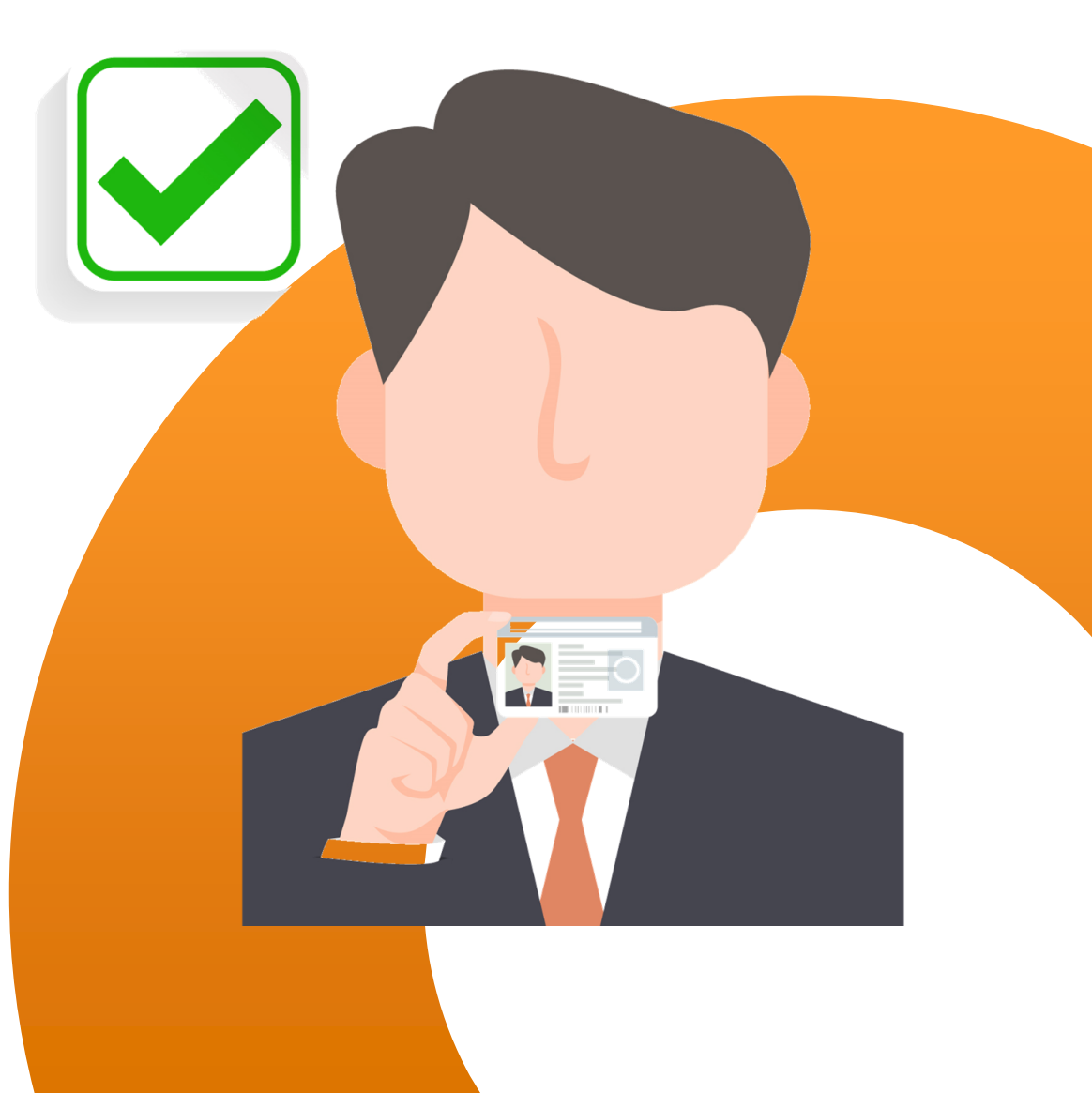

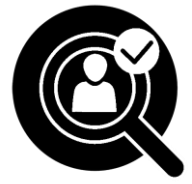

#### KYC (Know Your Customer)

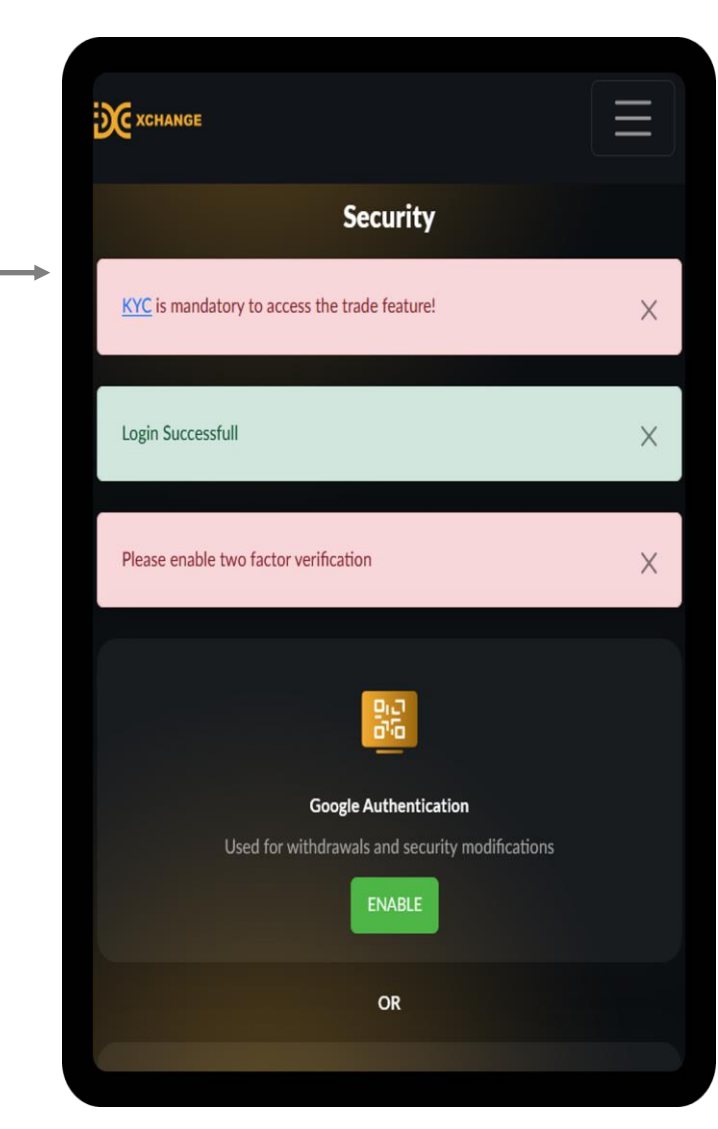

| 2 You will go to this                         | spage                           |
|-----------------------------------------------|---------------------------------|
| <b>X</b> CHANGE                               |                                 |
| KYC Verificat                                 | tion                            |
| KYC is mandatory to access the trade feature! |                                 |
| Choose Your KYC (                             | Option                          |
| Select your KYC                               |                                 |
|                                               |                                 |
| XCHANGE                                       |                                 |
| Level 16 (A), Main Office Tower, Financial Pa | ark Complex, Office Suite 1668, |
| Fmail Newsletter                              |                                 |
| Subscribe to our newsletter!                  |                                 |

Click here to select your KYC type, you will see the KYC option.

#### Personal KYC

#### Company KYC

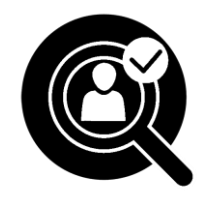

#### KYC (Know Your Customer) – Personal KYC Type

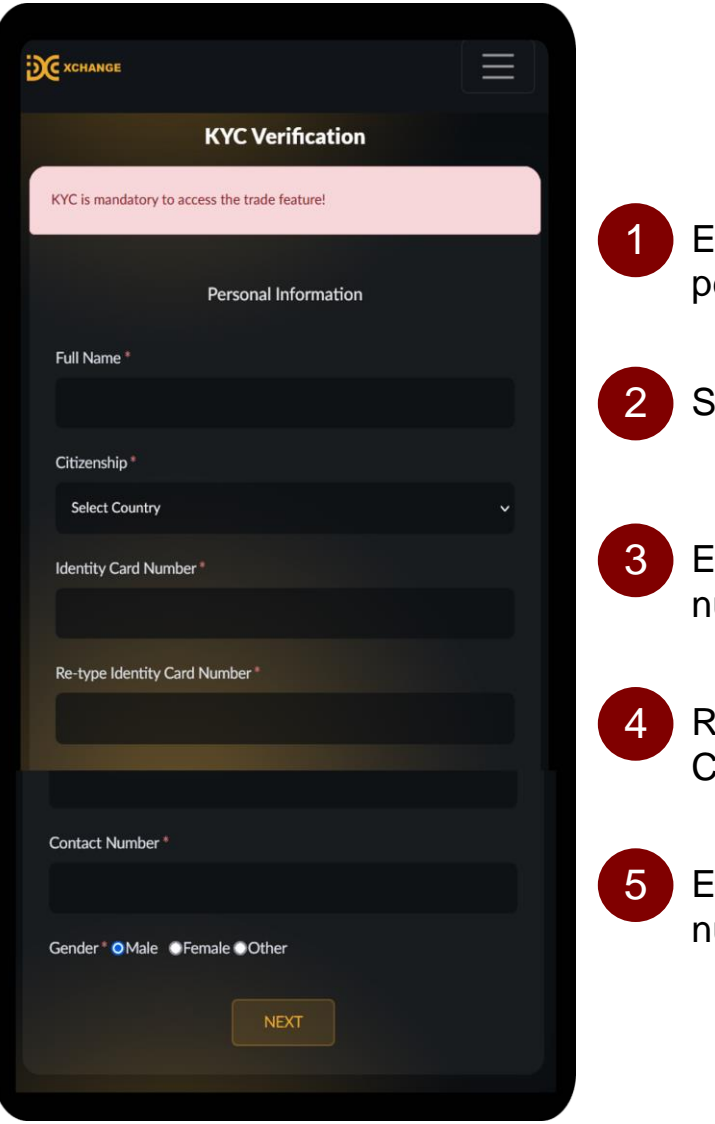

Enter your full name as per your Identity Card

Select your citizenship

Enter your Identity Card number

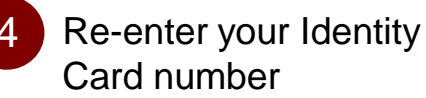

Enter your contact number

| X xchange                                                       |
|-----------------------------------------------------------------|
| KYC Verification                                                |
| KYC is mandatory to access the trade feature!                   |
|                                                                 |
| Identity Card                                                   |
|                                                                 |
| UPLOAD HERE<br>(Upload your image as jpg,jpeg & png (MAX: 8MB)) |
| Selfie Photo*                                                   |
| (Upload your image as jpg,jpeg & png (MAX: 8MB))                |
| PREV                                                            |

Upload the front page of your Identity Card image as jpg, jpeg or png format.

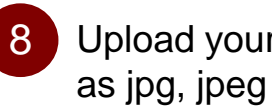

Upload your Selfie photo as jpg, jpeg or png format.

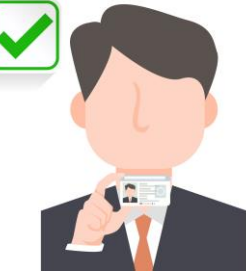

Hold the document in front of you, but make sure not cover your face.

Click SUBMIT

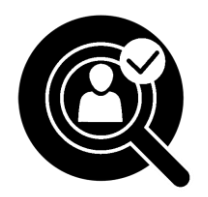

#### KYC (Know Your Customer) – Company KYC Type

| DC XCHANGE                                    | $\equiv$ |
|-----------------------------------------------|----------|
| KYC Verification                              |          |
| KYC is mandatory to access the trade feature! |          |
| Company Information                           |          |
| Type Of Business Organization *               |          |
| Sole Proprietorship                           |          |
| Company Incorporated Country *                |          |
| Select Country                                |          |
| Company Name *                                |          |
|                                               |          |
| Date Of Incorporated                          |          |
|                                               | 8        |
| Company Number *                              |          |
|                                               |          |
| Re-type Company Number*                       |          |
|                                               |          |
| Date Of Expiration                            |          |
|                                               | <b>m</b> |
|                                               |          |
| NEXT                                          |          |
|                                               |          |

Click here to select "Type Of Business Organization"

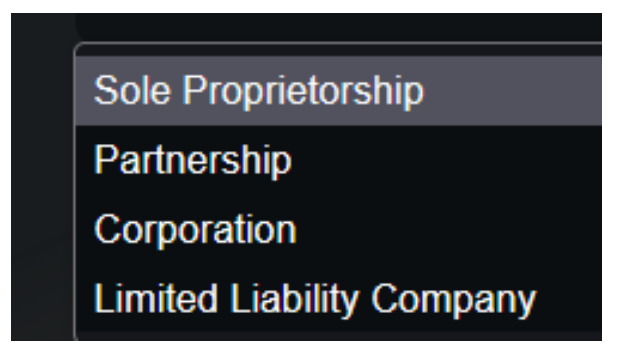

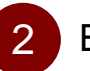

Enter your company information in the necessary field.

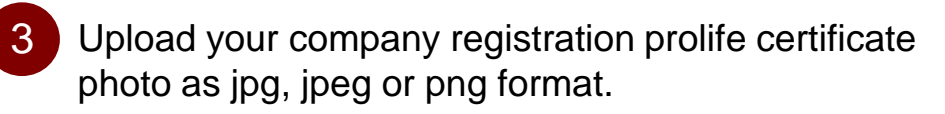

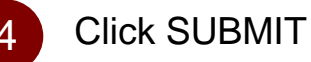

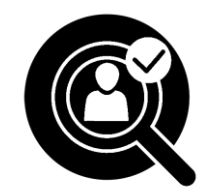

#### **KYC Verification Status**

#### **KYC** Accepted

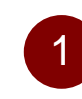

You will receive the KYC ACCEPTED email from DCX when your KYC is accepted.

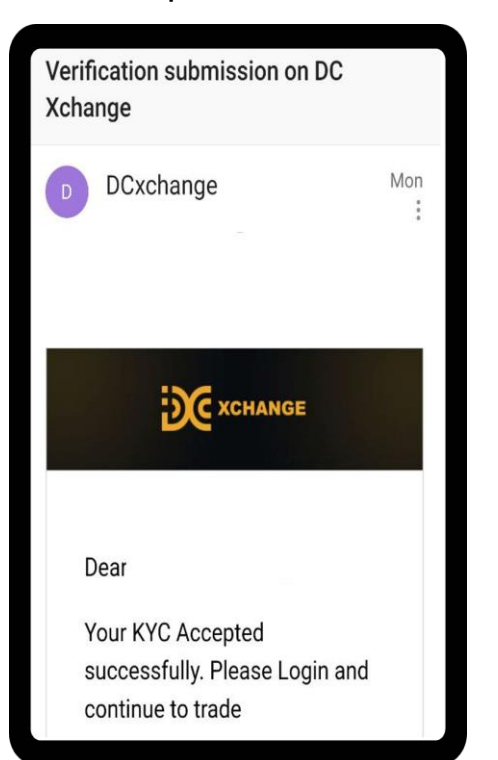

XCHANGE 1 **KYC** Verification Please submit your KYC for better use and usability. 0 Anti-phishing Code By setting up an Anti-

System is displayed

as "Verified" at KYC

Verification.

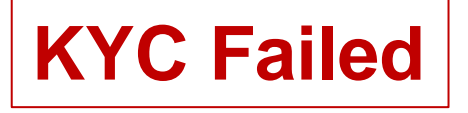

You will receive the KYC FAILED email with reason from DCX when your KYC is rejected.

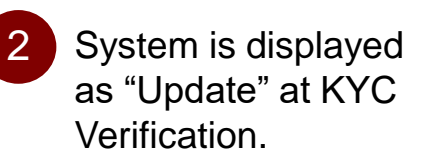

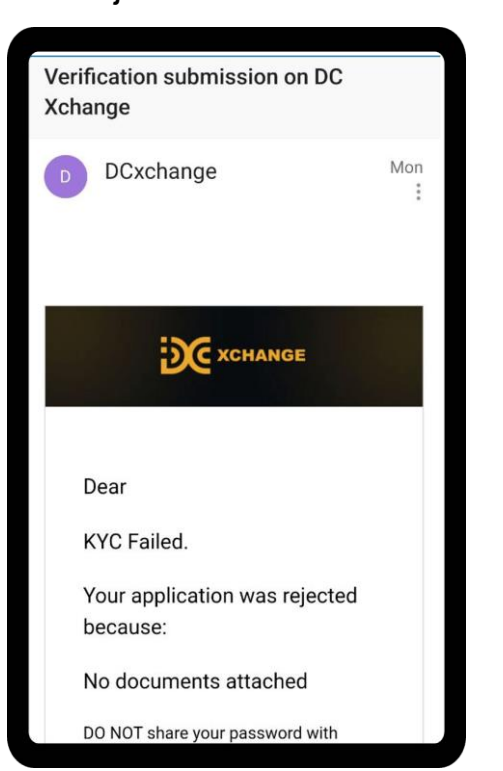

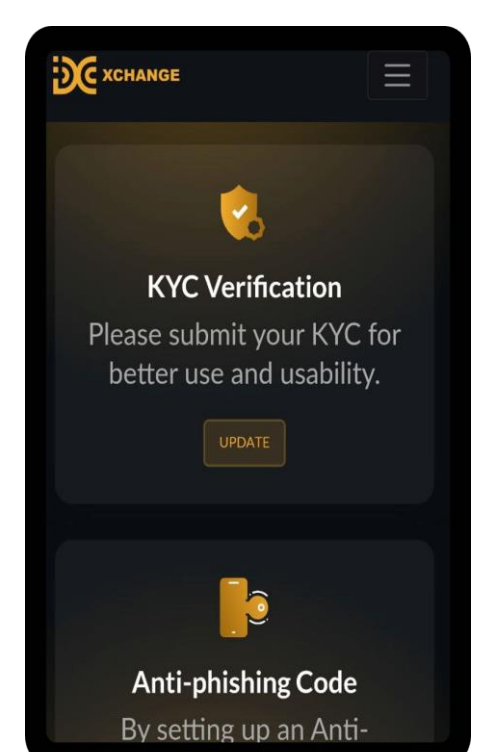

### Others Security Features

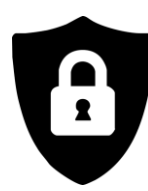

#### **Others Security Features**

| XCHANGE                               |   |
|---------------------------------------|---|
| Please enable two factor verification | × |
|                                       |   |
|                                       |   |
| Email Verification                    |   |
| Send 2FA code via Email               |   |
| ENABLE                                |   |
|                                       |   |
|                                       |   |

#### **Others Security Setting**

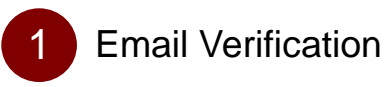

This is an optional features. \*If you enable this security features, you will receive a verification code on every login and withdrawal via email.

Kindly check your Spam / Junk folder in your email if you cannot find the Verification Code email in your Inbox folder.

### How To Check Your Account Balance

#### How To Check Your Account Balance

•

DC

| XCHANGE               | 1 Click here to Menu button | 4 Your available b<br>will be displayed | alance in DCX<br>accordingly. |
|-----------------------|-----------------------------|-----------------------------------------|-------------------------------|
| Exchange<br>Dashboard | 2 Click on Wallet           | XCHANGE                                 |                               |
| Pow wallet            | 3 Click on Overview         | My Wal                                  | let                           |
| wallet •              |                             | Wallet Balance                          |                               |
| Orders ▼              | Wallet -                    | Coin                                    | DC                            |
| Ð                     | Overview                    | Available Balance                       | 48.77000                      |
| s                     |                             | Remaining Trade                         | 0.00000                       |
| English               | Deposit                     | Total Balance                           | 48.77000                      |
| УU                    | Withdraw                    | Action                                  | OSIT WITHDRAW                 |
| 80                    | Deposit History             | Coin                                    |                               |
| 70                    |                             | Available Balance                       | 25.44500                      |
| 70                    | Withdraw History            | Remaining Trade                         | 0.00000                       |
| 60                    | Wallet Transaction History  | Total Balance                           | 25.44500                      |
| 50                    |                             | Action DEP                              | OSIT WITHDRAW                 |
|                       |                             |                                         |                               |

### How To Deposit DC into DCX

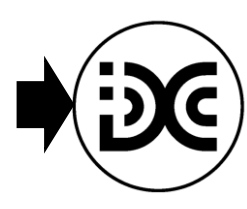

#### How To Deposit DC into DCX

| XCHANGE    | Click here to Menu button  |
|------------|----------------------------|
| Exchange   | 2 Click on Wallet          |
| Dashboard  |                            |
| Pow wallet | 3 Click on Deposit         |
| Wallet -   |                            |
| Orders 🔫   | Wallet 🕶                   |
| 0          | Overview                   |
| X          | Deposit                    |
| ⊕ English  | Withdraw                   |
| ΥU         |                            |
| 80         | Deposit History            |
| 70         | Withdraw History           |
| 60         | Wallet Transaction History |
| 50         |                            |
| 40         |                            |

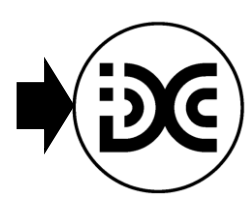

#### How To Deposit DC into DCX

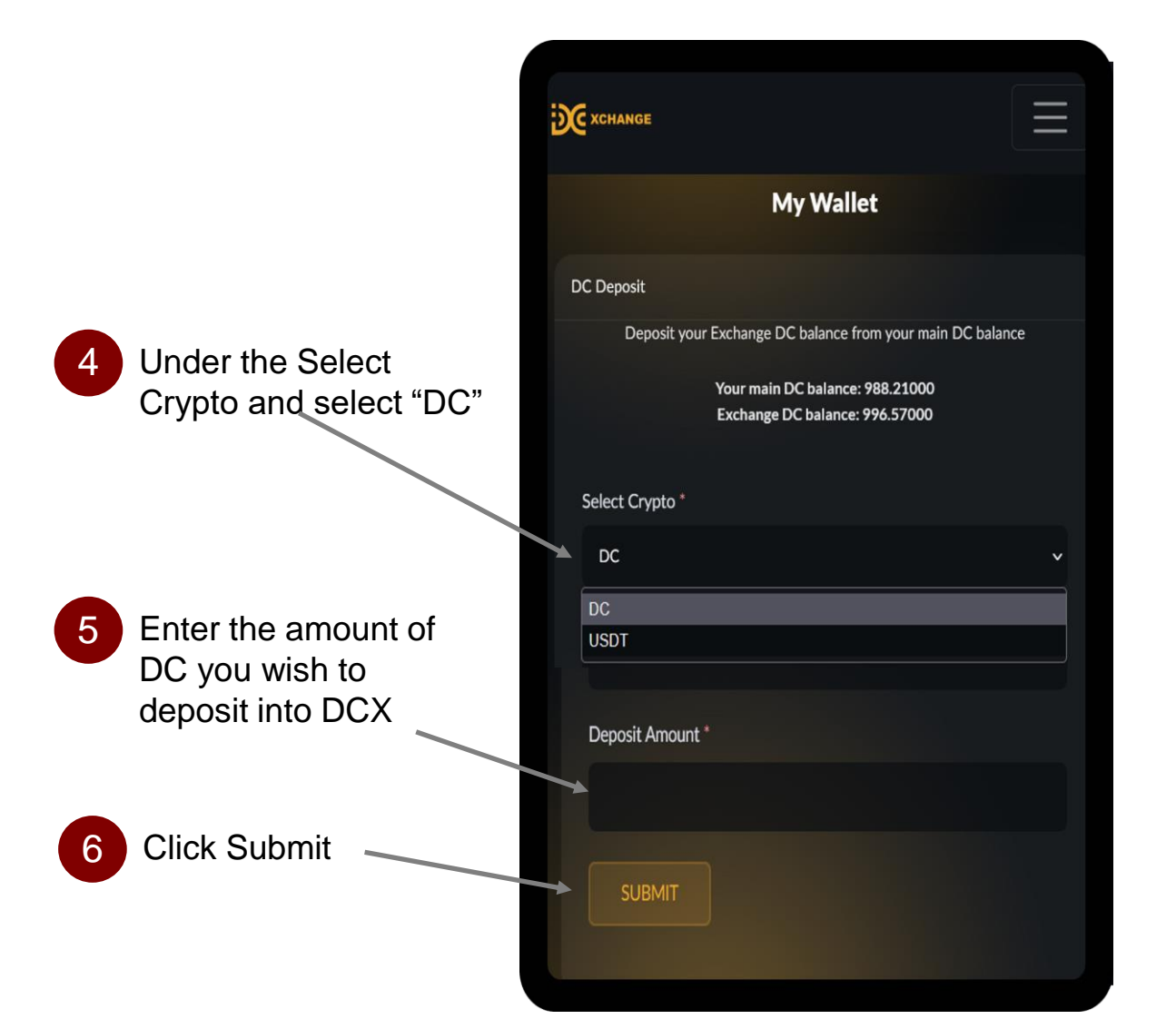

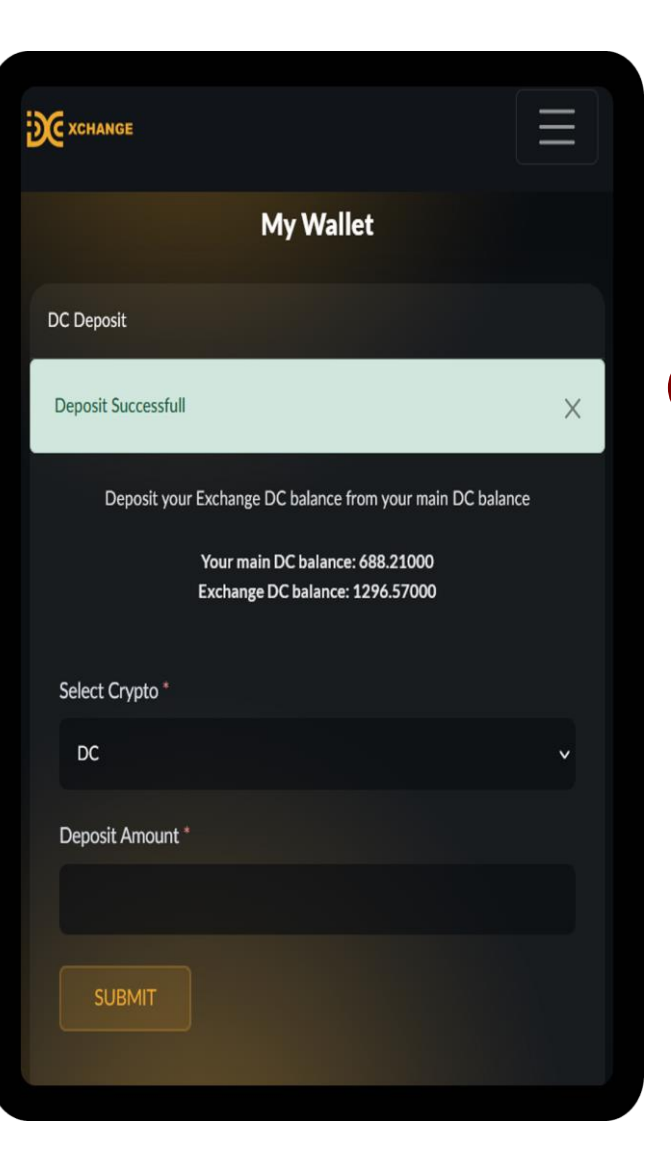

System will be displayed Deposit Successful

### How To Deposit USDT into DCX

#### How To Deposit USDT into DCX

DCX is using Deposit Network : TRC20

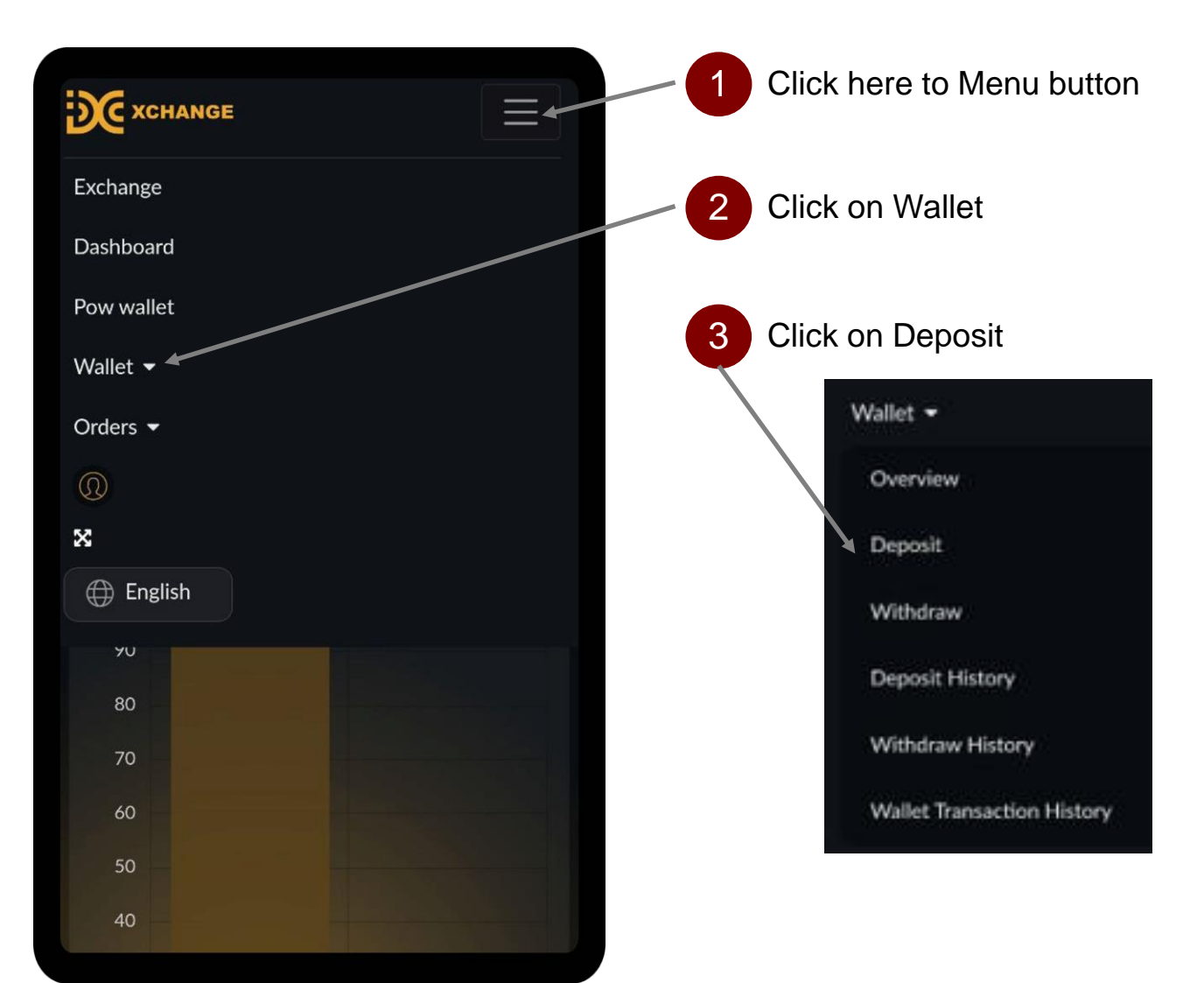

#### How To Deposit USDT into DCX

XCHANGE

|   |                                                | USDT Deposit                 |
|---|------------------------------------------------|------------------------------|
| 4 | At the Select Crypto &                         | Select Crypto/Currer         |
|   | select USDT                                    | Choose Network Typ           |
|   |                                                | Choose Network Type<br>TRC20 |
| 5 | At the Choose<br>Network Type, select<br>TRC20 |                              |

|      |                | Жхсная       |
|------|----------------|--------------|
|      |                |              |
|      |                |              |
|      |                | USDT De      |
| ~    |                | Select       |
|      |                | USD          |
| ~    |                | Choose       |
|      |                | TRC          |
| Сору |                | USDT         |
|      |                |              |
|      |                |              |
|      |                | G            |
|      |                |              |
|      | ~<br>~<br>Сору | Сору<br>Сору |

| CXCHANGE                                                       |      |
|----------------------------------------------------------------|------|
| My Wallet                                                      |      |
| USDT Deposit                                                   |      |
| Select Crypto/Currency *                                       |      |
| USDT                                                           | ~    |
| Choose Network Type *                                          |      |
| TRC20                                                          | ~    |
| USDT Wallet Address ( Acceptable Network : USDT )              |      |
|                                                                | Сору |
| GENERATE USDT ADDRESS                                          |      |
| Minimum Deposit Limit : 0 USDT                                 |      |
| Deposit Fee : 0 USDT                                           |      |
| Note : Deposit may take from a few minutes to over 30 minutes. |      |

If you are 1<sup>st</sup> time doing deposit USDT, please click to Generate USDT Address. Your permanent USDT address will be appear at USDT Wallet Address. Click the Copy button to copy your deposit address to any 3<sup>rd</sup> party platform (e.g: Binance, Huobi, Kucoin, etc.) you use to deposit to DCX.

6

### How To Withdraw DC to dcnow.vip

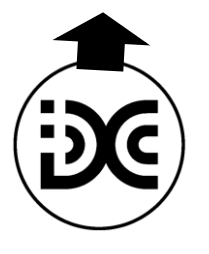

#### How To Withdraw DC into dcnow.vip

#### Withdrawal fee is 0.00

Withdrawal amount will immediately appear in your dcnow.vip account.

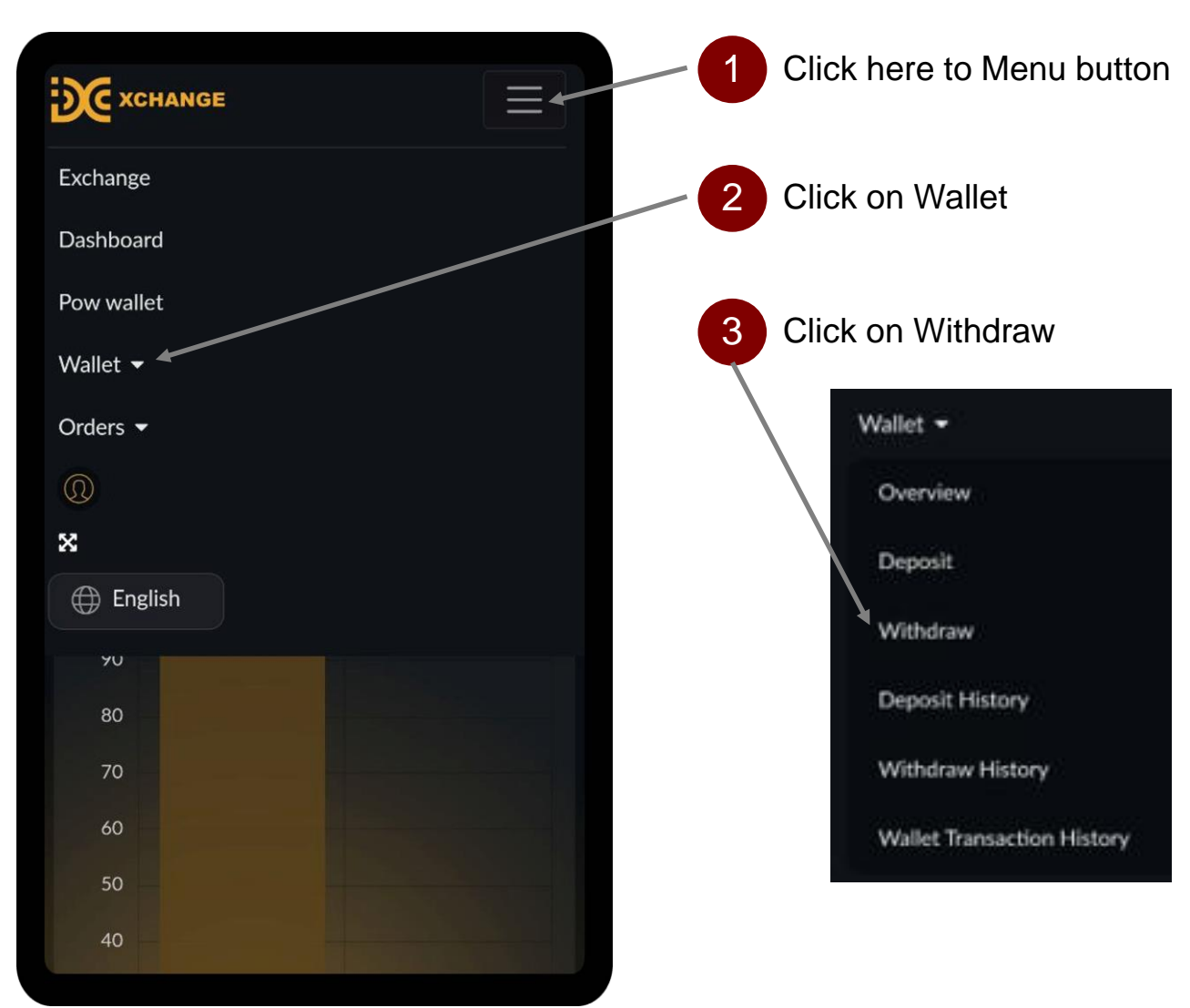

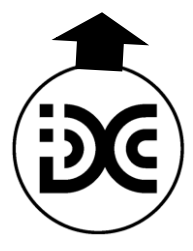

#### How To Withdraw DC into dcnow.vip

XCHANGE DC Withdraw At the Select Crypto, select DC Select Crypto/Currency \* DC At the Select Network 5 Type, select DC Bonus Select Network Type\* Select Network Select Network DC Bouns 6 Enter the withdrawal 0.00 amount of DC you wish to withdraw into Withdraw Amount\* dcnow.vip \_ 0.00 25% 50% Click Submit SUBMIT

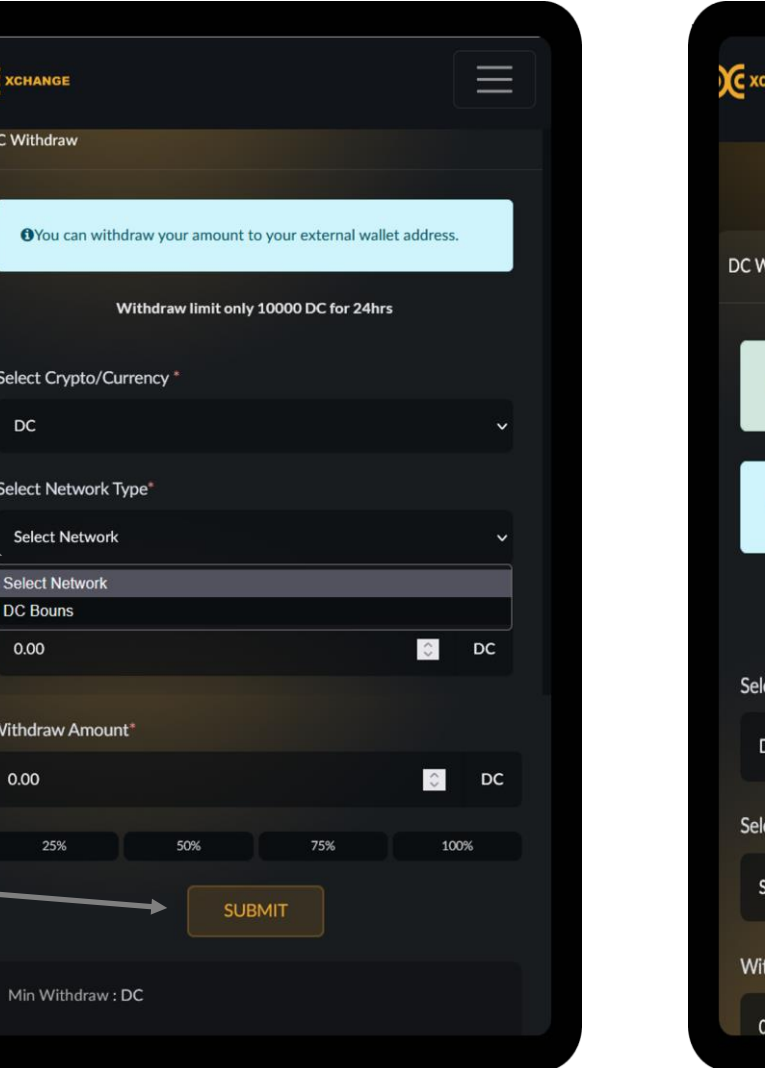

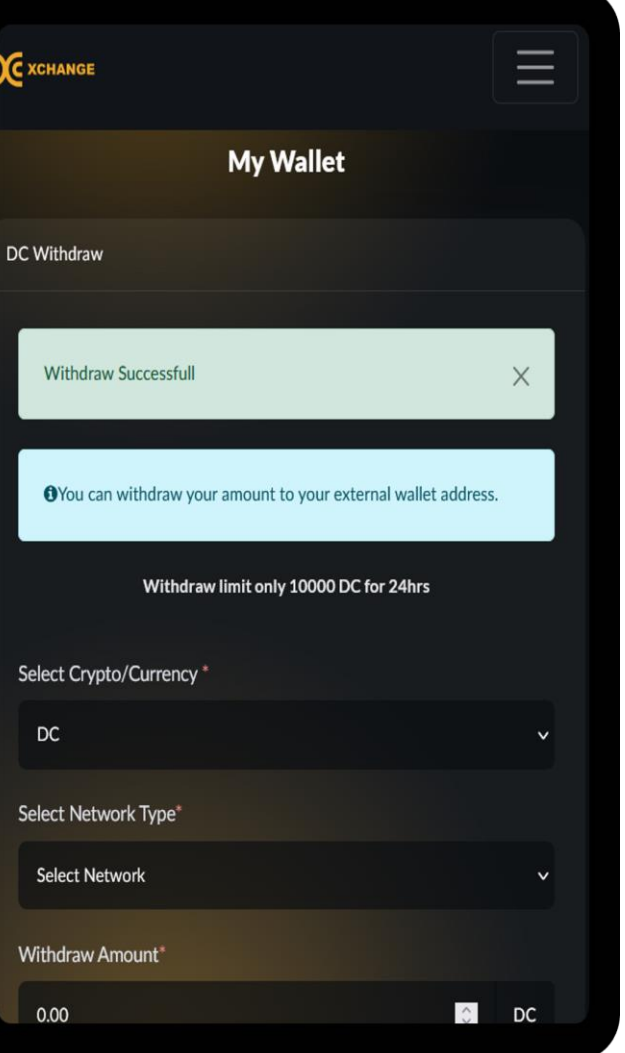

8 System will displayed as Deposit Successful

### How To Withdraw USDT to dcnow.vip

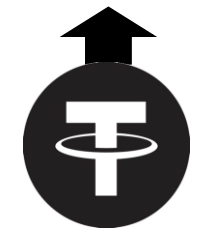

#### How To Withdraw USDT into dcnow.vip

#### Withdrawal fee is 0.00

Withdrawal amount will immediately appear in your dcnow.vip account.

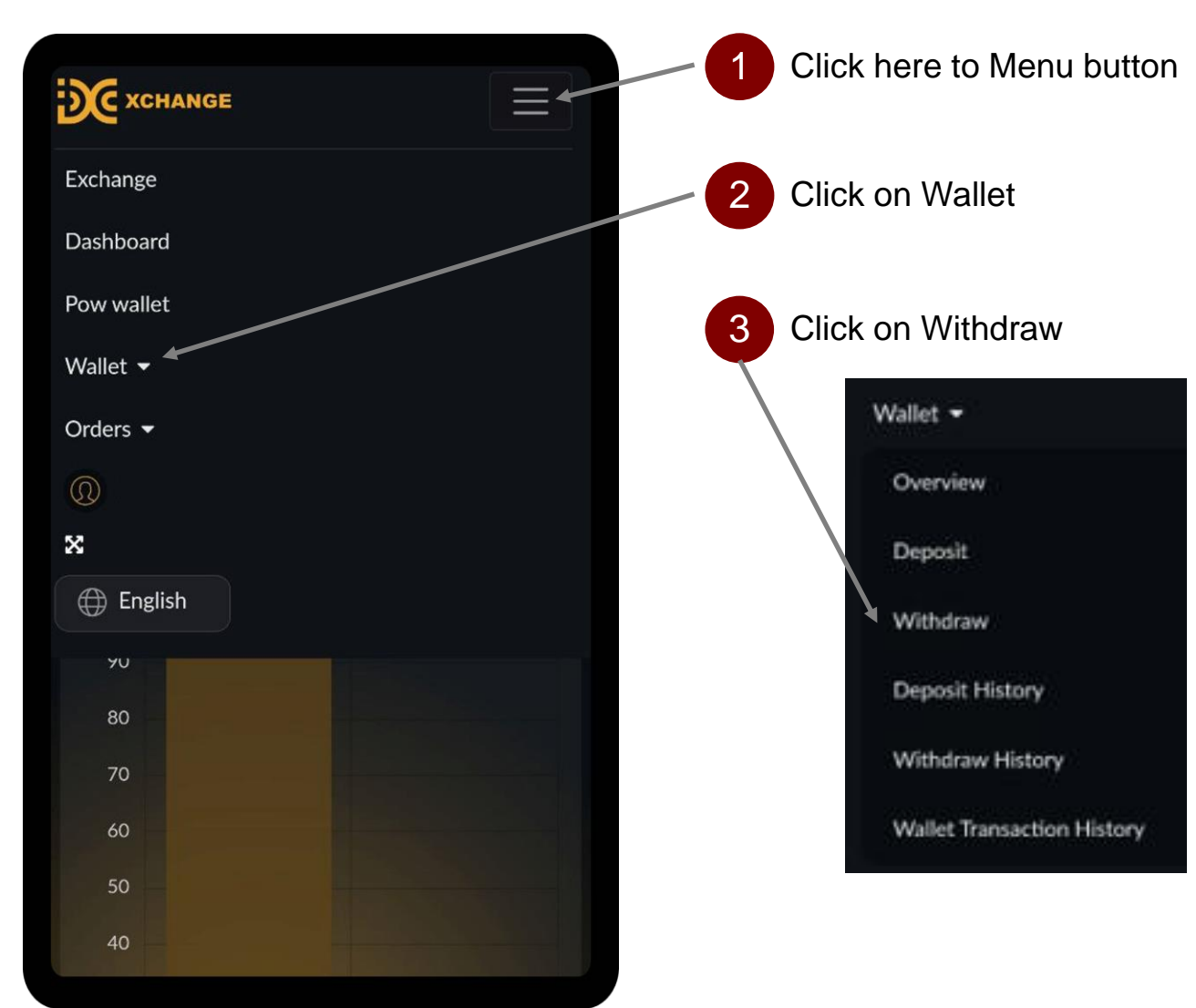

#### How To Withdraw USDT into dcnow.vip

USDT

|                                         | <b>XCHANGE</b>                                                                                              |
|-----------------------------------------|----------------------------------------------------------------------------------------------------|
|                                         | My Wallet                                                                                                   |
|                                         | USDT Withdraw                                                                                               |
| 4 At the Select Crypto, select USDT     | •You can withdraw your amount to your external wallet address.<br>Withdraw limit only 100000 USDT for 24hrs |
|                                         | Select Crypto/Currency *                                                                                    |
| 5 At the Select Network                 | USDT                                                                                                    |
| Type, select Top Up<br>Bonus / W.Wallet | Select Network Type"                                                                                        |
|                                         | Top Up Bonus                                                                                                |
| 6 Enter the withdrawal                  | Select Network                                                                                              |
|                                         | Top Up Bonus                                                                                                |
| amount of DC you                        | TRC20                                                                                                    |
| wish to withdraw into                   | THOLE .                                                                                                    |
| dcnow.vip                               | Withdraw Amount*                                                                                            |
|                                         | 0.00                                                                                                    |
| Click Submit                            | 25% 50% 75% 10                                                                                              |
| _                                       |                                                                                                    |
| 8 System will display as                | SUBMIT                                                                                                    |
|                                         |                                                                                                    |
| Deposit Successful                      |                                                                                                    |

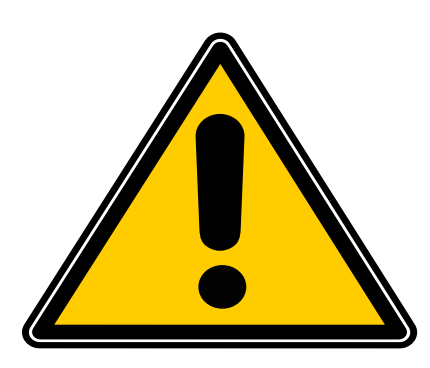

#### The withdrawal amount has two payment release date :

- (a) If the withdrawal request within 1st 15th of the month, the payment release date is on same month on the 25th.
- (b) If the withdrawal request within 16th 30th / 31st of the month, the payment release date is on the next month on the 10th.

### How To Withdraw USDT to 3<sup>rd</sup> Party Platform

## 

#### How To Withdraw USDT into 3<sup>rd</sup> Party Platform

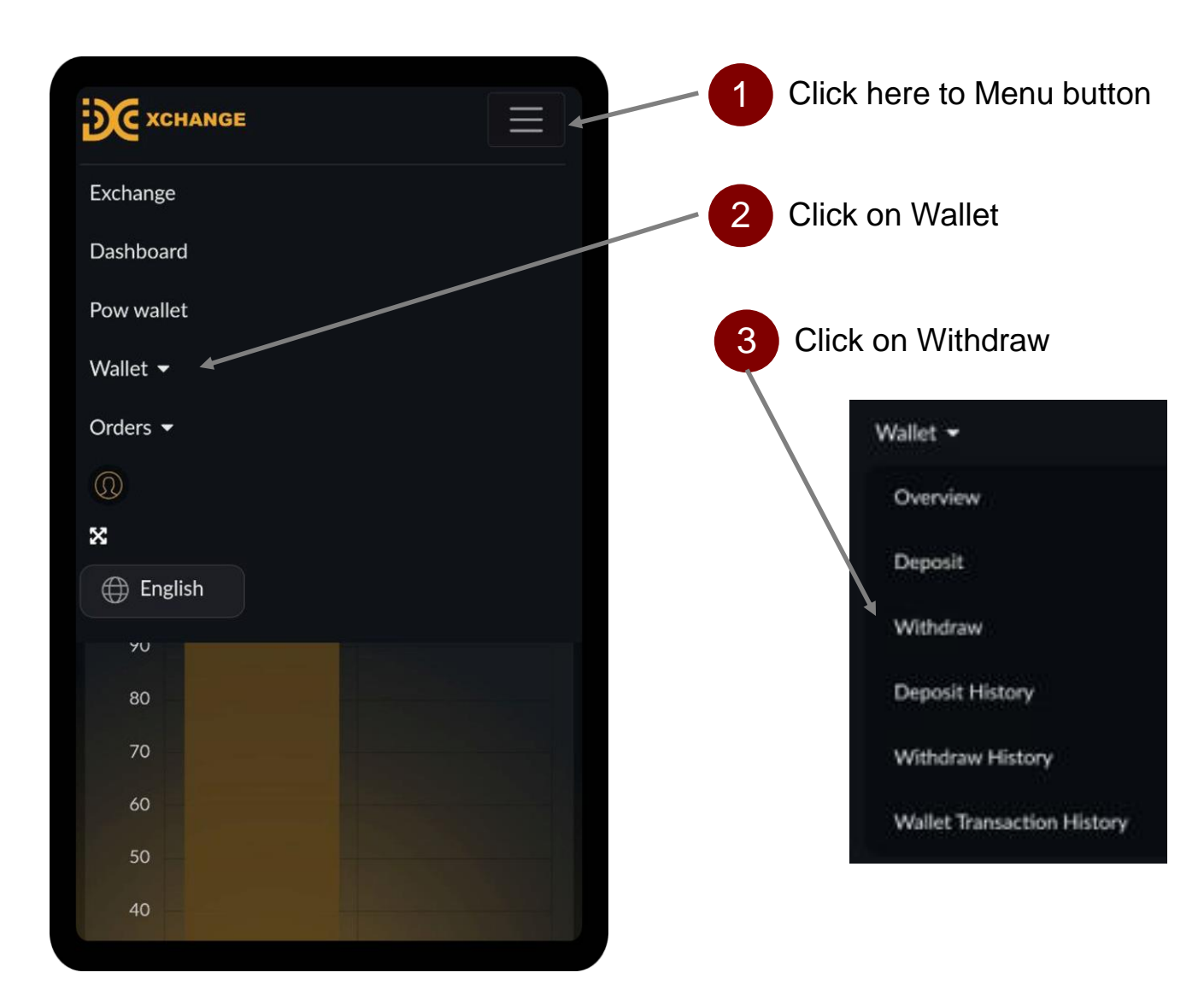

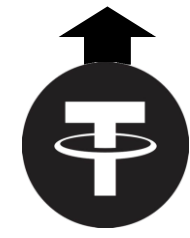

#### How To Withdraw USDT into 3<sup>rd</sup> Party Platform

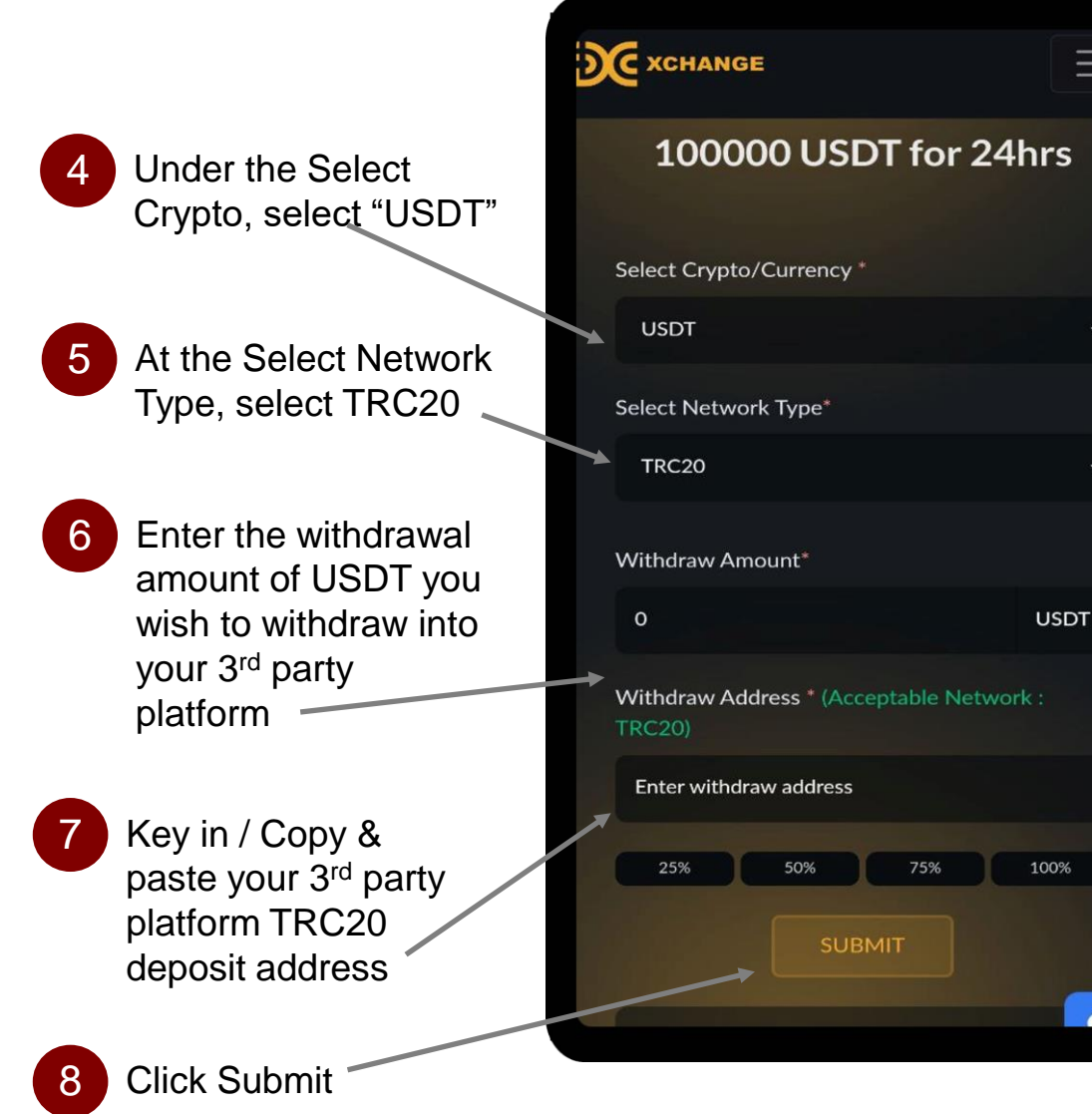

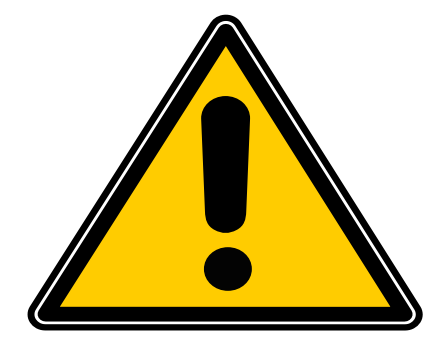

Kindly check your Spam / Junk folder in your email if you cannot find the Verification Code email in your Inbox folder if you enable the Email Verification feature.

Withdrawal fee is USDT 1 or 1%, which ever is higher.

#### The withdrawal amount has two payment release date :

- (a) If the withdrawal request within 1st 15th of the month, the payment release date is on same month on the 25th.
- (b) If the withdrawal request within 16th 30th / 31st of the month, the payment release date is on the next month on the 10th.

### How To Trade on DCX – Buying DC

### How To Trade on DCX – Buying DC

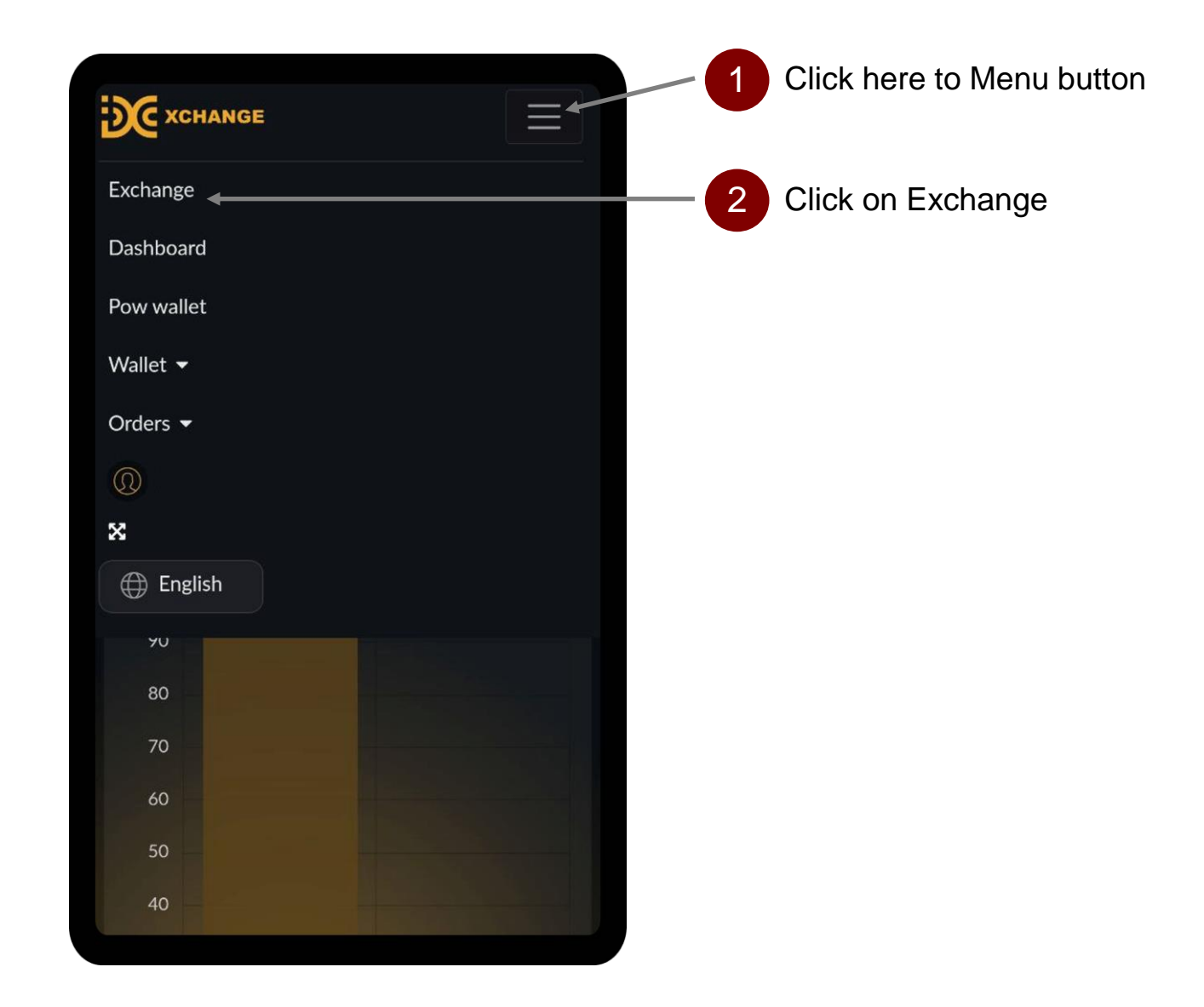

#### How To Trade on DCX – Buying DC

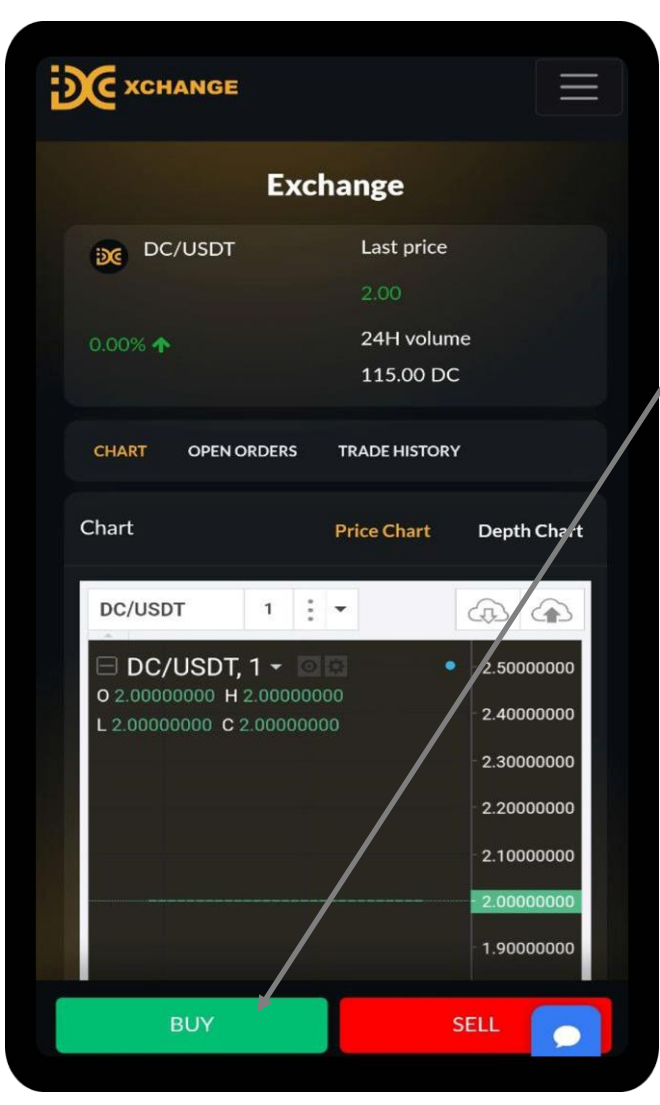

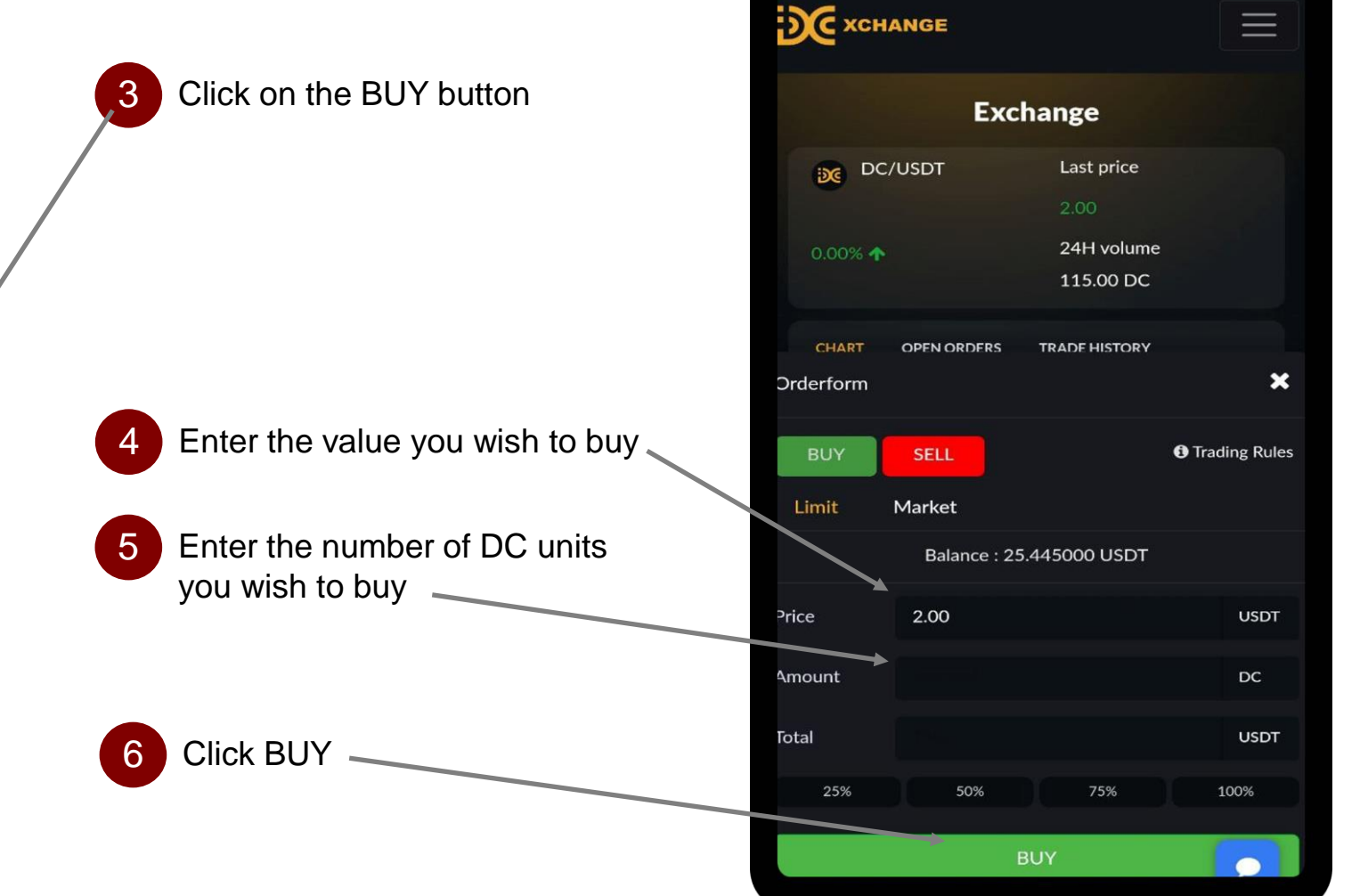

#### How To Trade on DCX – Buying DC

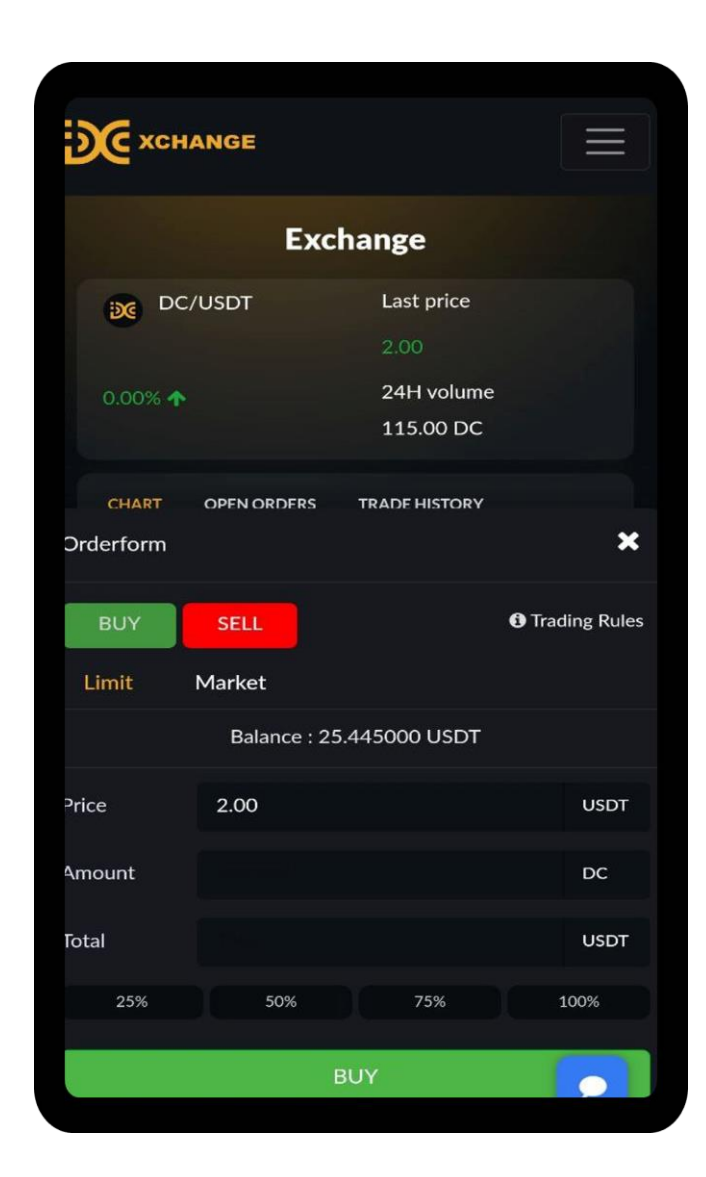

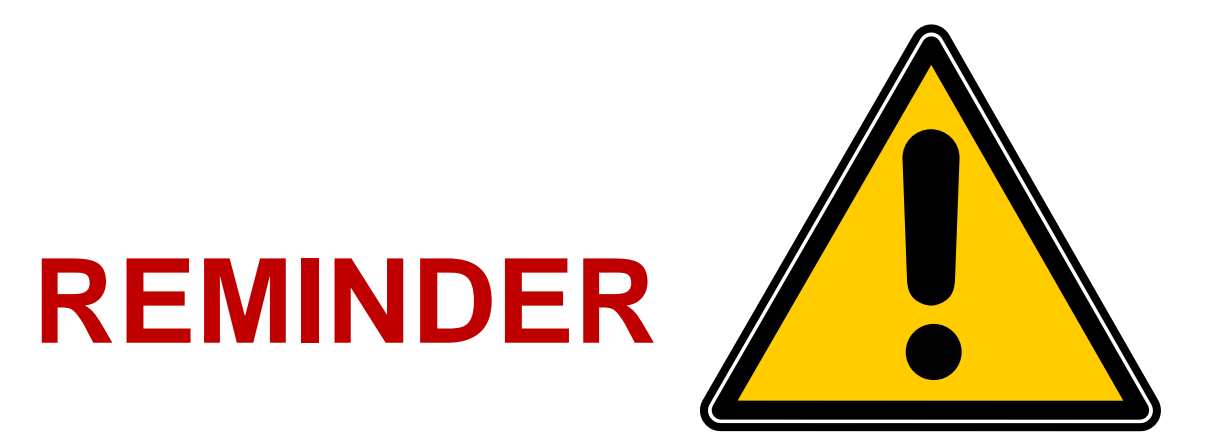

If the value & the amount of DC units keyed-in by you are already in the selling list, you will be able to proceed purchase DC immediately.

If the value & the amount of DC units keyed-in by you are NOT in the selling list, you need to wait for a seller to post in the selling list, while your USDT balance will be held in the platform until you cancel the post.

### How To Trade on DCX – Selling DC

### How To Trade on DCX – Selling DC

| XCHANGE    | 1 Click here to Menu button |
|------------|-----------------------------|
| Exchange 🚽 | 2 Click on Exchange         |
| Dashboard  |                             |
| Pow wallet |                             |
| Wallet 🗕   |                             |
| Orders 👻   |                             |
| 0          |                             |
| ×          |                             |
| 🕀 English  |                             |
| 90         |                             |
| 80         |                             |
| 70         |                             |
| 60         |                             |
| 50         |                             |
| 40         |                             |

#### How To Trade on DCX – Selling DC

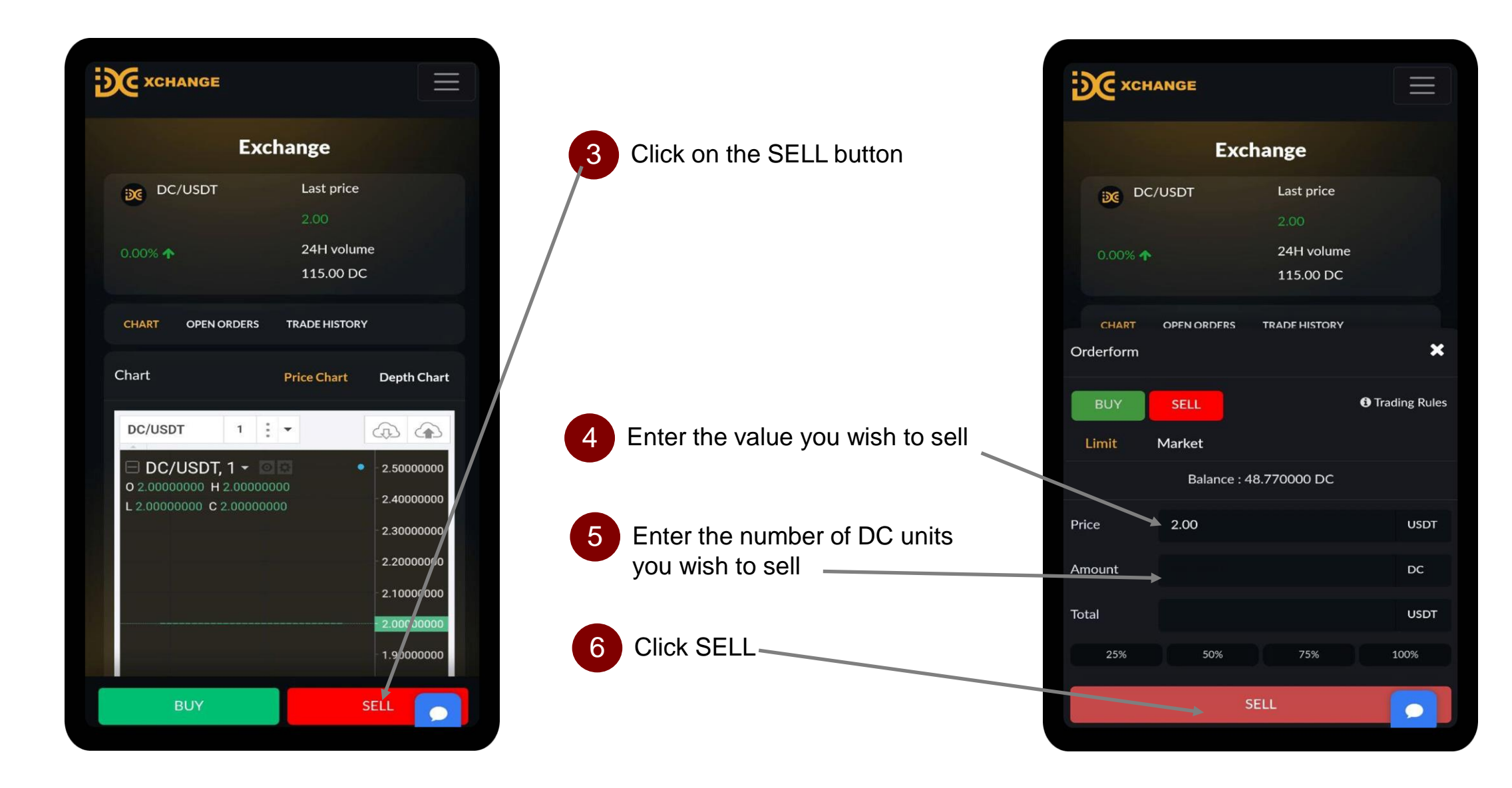

#### How To Trade on DCX – Selling DC

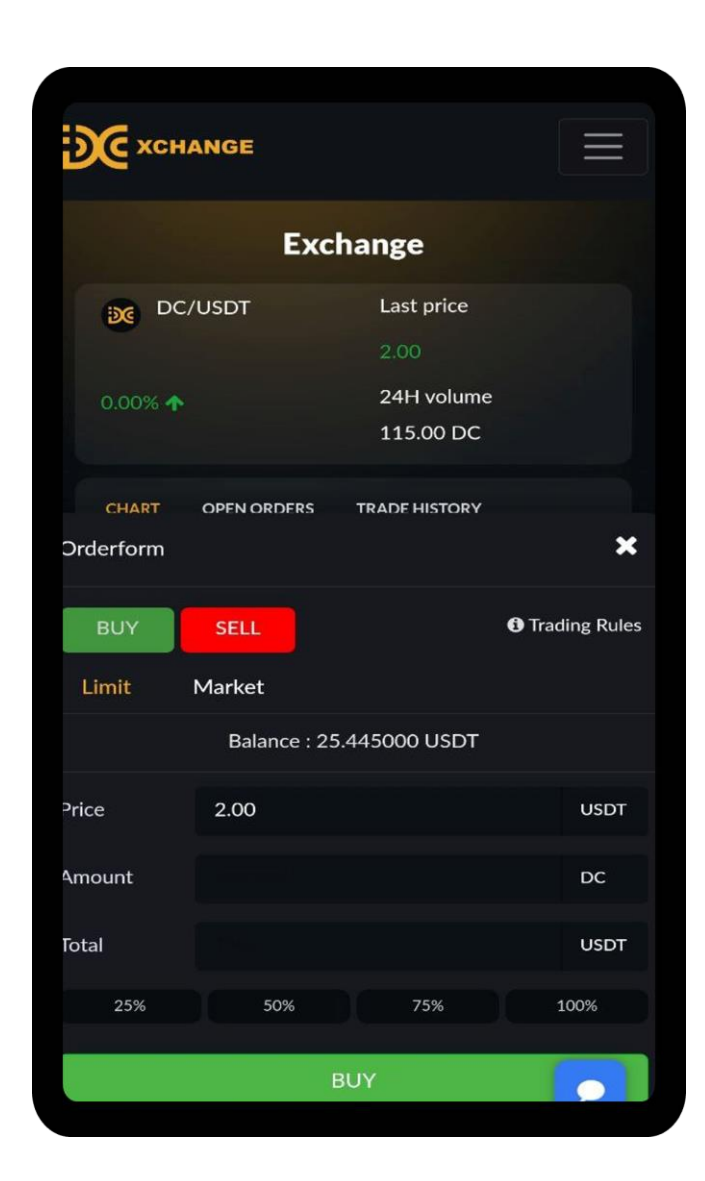

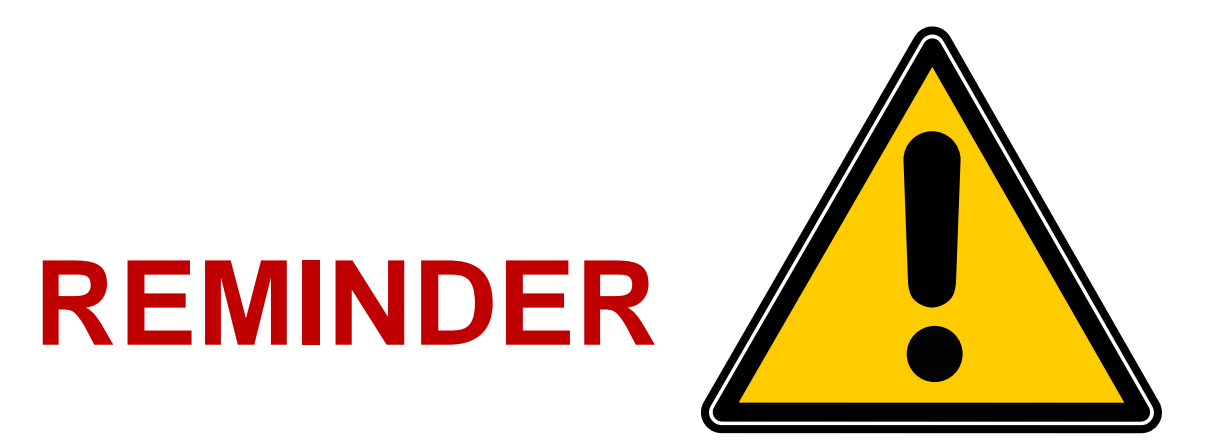

If the value & the amount of DC units keyed-in by you are already in the selling list, you will be able to successfully sell DC immediately.

If the value & the amount of DC units keyed-in by you are NOT in the selling list, you need to wait for a buyer to post in the buying list, while your DC balance will be held in the platform until you cancel the post.

### How To View Trade Transaction History

#### How To View Buy Trade History

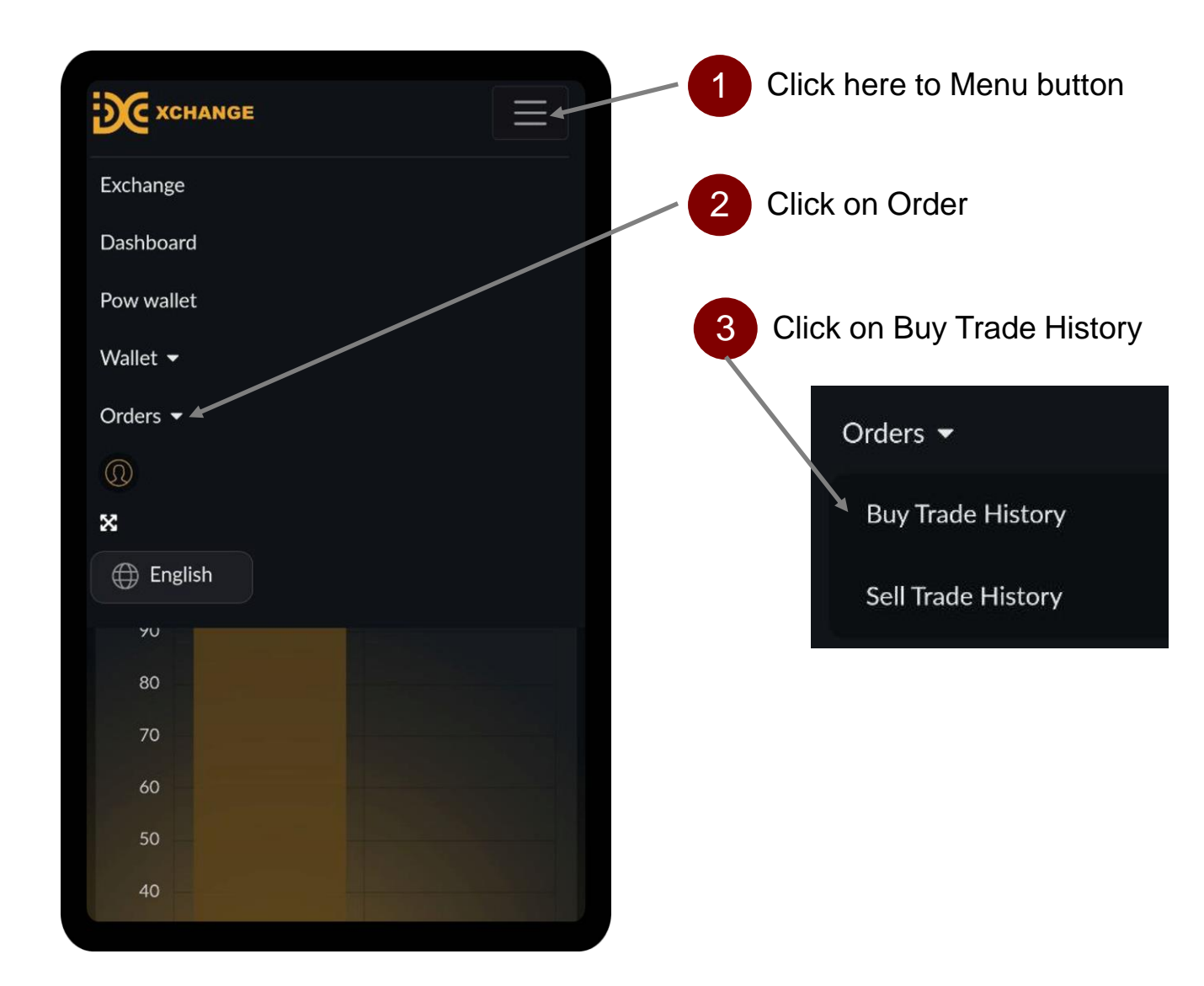

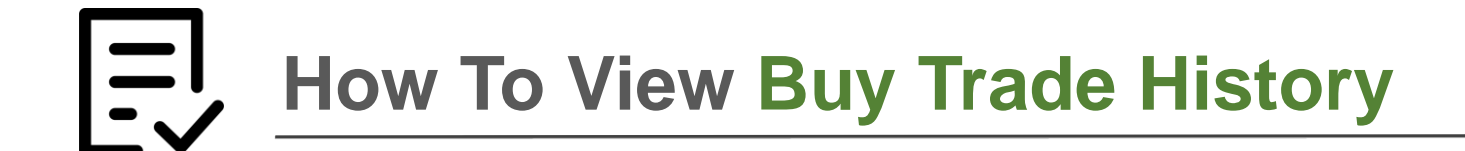

| Buy Trade History   |            |       |        |              |            |               |            |               |            |               |            |               |            |        |
|---------------------|------------|-------|--------|--------------|------------|---------------|------------|---------------|------------|---------------|------------|---------------|------------|--------|
|                     |            |       |        |              | Registered |               | Remaining  |               | Cancel     |               | Buy        |               |            |        |
| Date & Time         | Batch ID   | Trade | Market | Price (USDT) | Quantity   | Amount (USDT) | Quantity   | Amount (USDT) | Quantity   | Amount (USDT) | Quantity   | Amount (USDT) | Fee (USDT) | Action |
| 2023-01-19 16:53:34 | B-2023-136 | Buy   | DC     | 2.50000000   | 1.00000000 | 2.50000000    | 0.00000000 | 0.0000000     | 0.00000000 | 0.00000000    | 1.00000000 | 2.5000000     | 0.00000000 |        |
| 2023-01-19 16:53:34 | B-2023-136 | Buy   | DC     | 23.50000000  | 1.00000000 | 23.50000000   | 1.00000000 | 23.50000000   | 0.00000000 | 0.00000000    | 0.00000000 | 0.00000000    | 0.00000000 |        |

This is your buy trade history in the exchange list, you can click Cancel to remove the pending trade anytime if the trade not yet successful purchased.

#### How To Check Your Post – Sell Trade History

밋

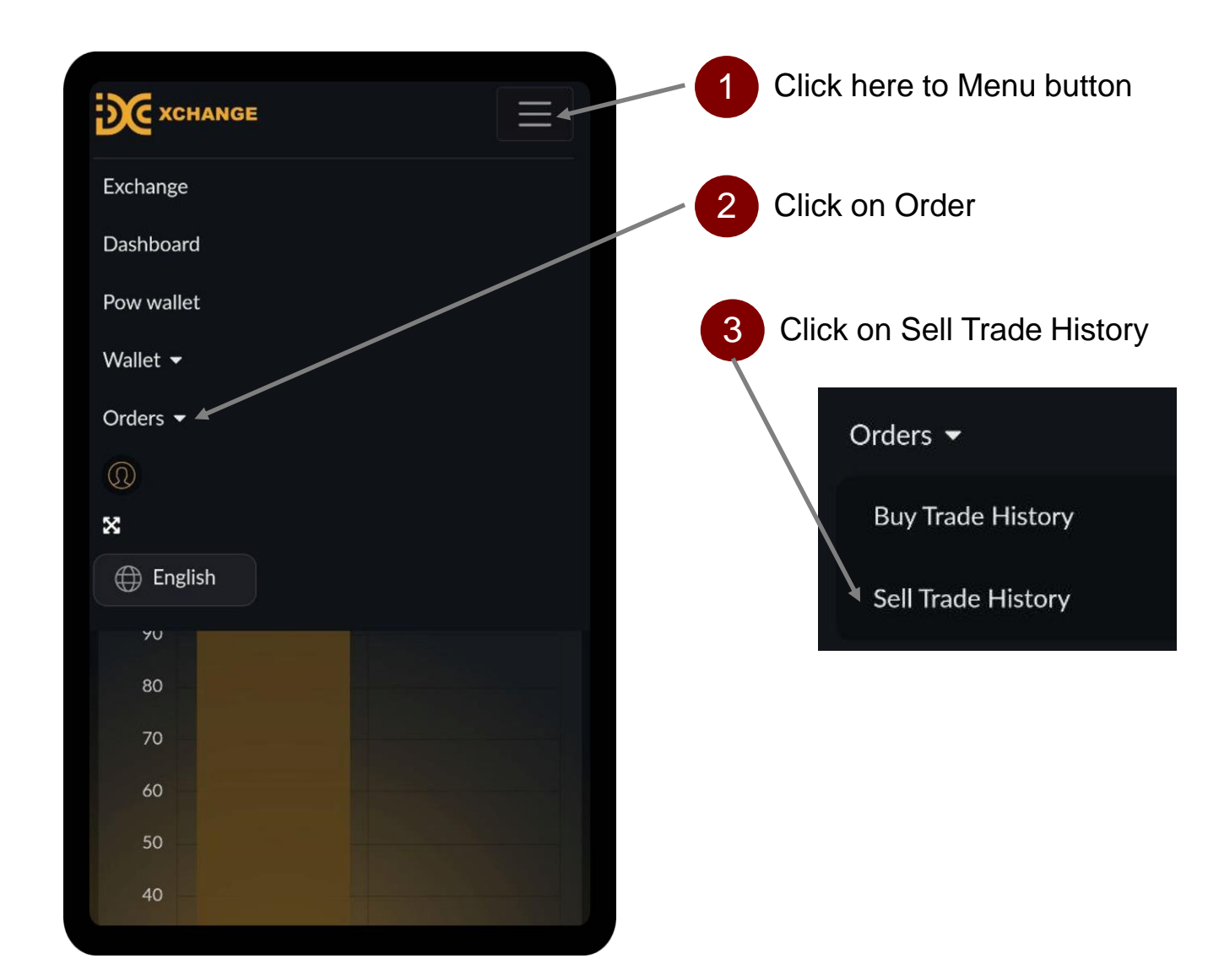

#### How To Check Your Post – Sell Trade History

| Sell Trade          | History    |       |        |              |            |               |            |               |            |               |            |               |            |                    |
|---------------------|------------|-------|--------|--------------|------------|---------------|------------|---------------|------------|---------------|------------|---------------|------------|--------------------|
|                     |            |       |        |              | Registered |               | Remaining  |               | Cancel     |               | Sell       |               |            |                    |
| Date & Time         | Batch ID   | Trade | Market | Price (USDT) | Quantity   | Amount (USDT) | Quantity   | Amount (USDT) | Quantity   | Amount (USDT) | Quantity   | Amount (USDT) | Fee (USDT) | Action             |
| 2023-01-19 16:05:14 | S-2023-531 | Sell  | DC     | 20.00000000  | 1.00000000 | 20.00000000   | 1.00000000 | 20.00000000   | 0.00000000 | 0.0000000     | 0.00000000 | 0.0000000     | 0.00000000 | CANCEL TRADE       |
| 2023-01-11 21:35:48 | S-2023-36  | Sell  | DC     | 2.00000000   | 1.00000000 | 2.00000000    | 0.00000000 | 0.00000000    | 0.00000000 | 0.00000000    | 1.00000000 | 1.9000000     | 0.10000000 | - 🔎 We are offline |

This is your sell trade history in the exchange list, you can click Cancel to remove the pending trade anytime if the trade not yet successful sold.

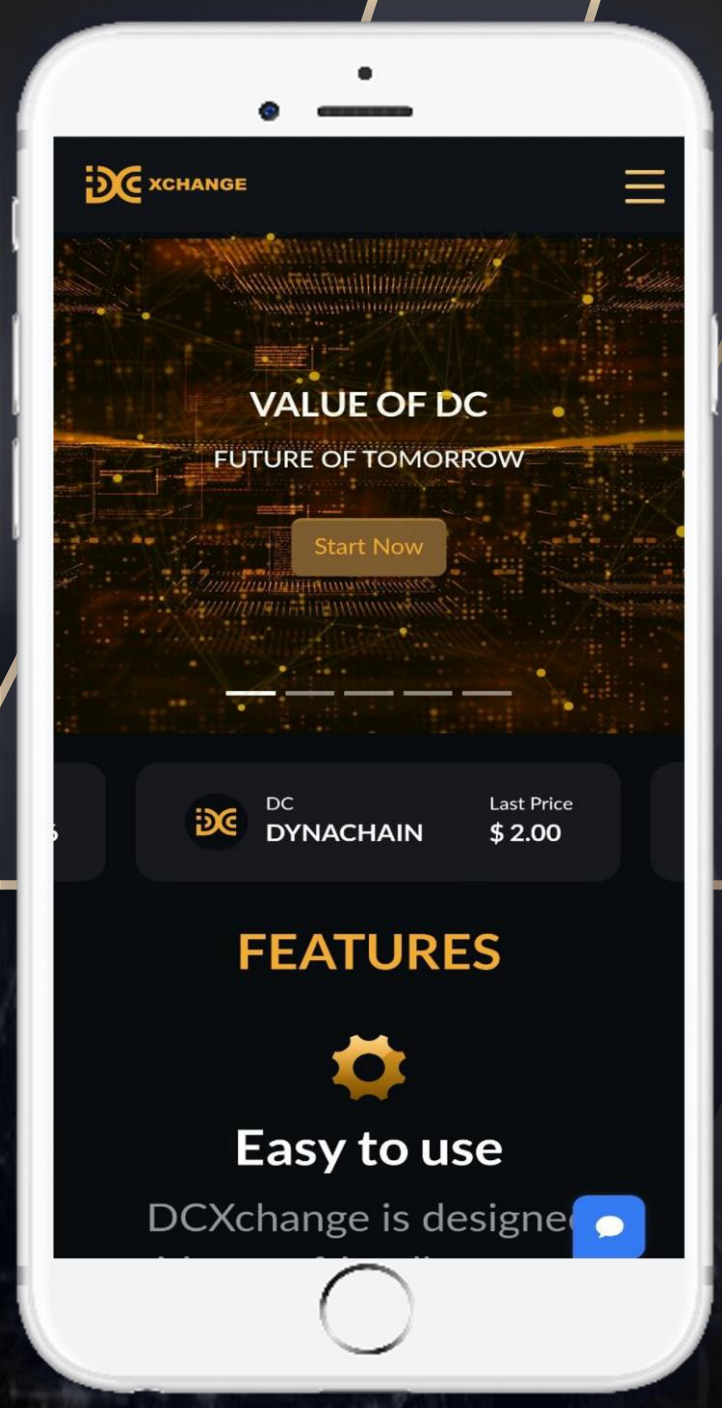

#### Enjoy your trading experience with DCX

# EDG XCHANGE